# Tisztelt Ügyfelünk!

Az idei nyitó programhoz általában egy linket küldünk a megrendelőben megadott e-mail címre. Azoknak, akik továbbra is CD-n kérték, azoknak természetesen CD-n juttatjuk el a programot a Posta segítségével.

# A program indítása linkről:

Kattintson az e-mailben küldött linkre, majd a megjelenő webes mappában a nyit2018.exe programra. A keresőprogramok (Chrome, Explorer, stb..) általában, előbb letöltik a programot, ami a letöltés után indítható el. Ha nincs alapértelmezett letöltési mappa beállítva az internetes keresőben (downloads, letöltések) töltse le a programot oda, ahová mást is szokott, vagy esetleg az asztalra, majd indítsa el a letöltött programot.

# A program indítása CD-ről:

Tegye be a CD-t a gépbe és indítsa el a rajta levő nyit2018.exe programot.

# A telepítés menete:

Először a 2017-es program helyét kell meghatároznia, amelyből a program megnyitja 2018-as programot. A nyitás akkor sikeres, ha végül "Kész!" üzenet jelenik meg. A nyitó program ikont készít az asztalra, amellyel elindíthatja az új programot. A bérprogram a Windows CMD ablakában fut, amelyet az indító ikon tulajdonságait módosítva állíthat be optimálisra. Az egérrel az ikonon állva nyomja meg a jobb gombot és a menüből válassza ki a tulajdonságok menüpontot, majd az elrendezés fülben állítsa be a szélesség/magasság értékeket (két helyen: szélesség=80 magasság=25), a betűtípus fülben válassza a "Lucida Console" betűtípust és a képernyő felbontásától függően a 20 vagy 24-es betűméretet.

Amennyiben a nyitó program valamilyen okból (pl. adatvédelmi beállítás) nem készített indító ikont az asztalra, úgy a tavalyi ikon másolásával Ön is elkészítheti. A tavalyi program ikonján állva nyomja meg a jobb egérgombot és a megjelenő menüből válassza a másolás menüpontot. Az egeret állítsa az asztal egy üres területére, majd nyomja meg ismét a jobb egérgombot és válassza a beillesztést. Az asztalon megjelenik az előző ikon másolata. Immár az új ikonon állva nyomja meg a jobb egérgombot és válassza a tulajdonságok menüpontot, majd az általános fülben adja meg az ikon nevét (Bér2018), a parancsikon fülben a cél és az indítás helye sorokban az 7-eseket (ber17-et ber18-ra módosítva) javítsa 8-asra.

# Fontosabb jogszabályi változások

A havi minimálbér 138 000, az órabér 794 forint lett. A garantált bérminimum havi 180 500, órabére 1038 forint lett. Értelemszerűen a havibérhez kötött egyéb összegek is változnak: GYED minimum (a minimálbér 140%-a), súlyos fogyatékosság miatti kedvezmény (a minimálbér 5%-a). A közfoglalkoztatottak minimálbére nem változott.

Csökkent a szocho mértéke, 19,5% lett. Értelemszerűen a feles kedvezményes szocho mértékek is változtak 9,75%-ra (feor, életkori, stb kedvezmények). A ráfizetett EHO %-a is 19,5% lett. A levonandó eho mértéke nem változott (14% a forrásadós jövedelmek után), viszont az ingatlan bérbeadást már nem terheli. A levont EHO esetében a 450 000 forintos korlát maradt.

A béren kívüli és az egyes természetbeni juttatások adóalapja a juttatás értékének 118%-a, nem változott, ahogy a kedvezményes cafetéria EHO-ja sem (14%).

A családi adóalap-kedvezmények közül a kétgyermekeseké változott, gyerekenként 116 670 forintra nőtt.

Az első házasok által igénybe vehető adóalap-kedvezmény nem változott.

Az egészségügyi szolgáltatási járulék összege havi 7320 forintra nőtt.

Az EKHO egyéni járulékai és az EKHO SZJA kulcsa marad. A cég által fizetendő EKHO kulcsa 19,5%-ra csökkent. Utóbbit a hivatásos sportolók esetében nem kell megfizetni és mivel ez a szabály 2017. november 24-től hatályos, a már befizetett összeget utólag vissza lehet igényelni.

A szakképzési hozzájárulás maradt 1,5%, a szakképzés utáni kedvezmény alapnormatívája nem változott. Az oktatói és a tanműhely utáni kedvezmény igénybevételénél nem kell már vizsgálni, hogy főtevékenység-e a szakképzés (a KKV feltétel maradt).

A cafetéria rendszerben annyi változás történt, hogy az eddig adómentes, kockázatinak nem minősülő, kizárólag halál esetére járó biztosítás adóköteles lett (nem kedvezményes természetbeni juttatás).

# Módosítások a programban

## T1042E bevallás

Az egyszerűsített foglalkoztatottak bejelentése.

# Helye: Beléptetés-kódok -> T1042E jelentések, bevallás

A program az eseti jogviszonyokba rögzített adatokból gyűjti ki a jelentendő EFO-s jogviszonyokat. A program működése hasonló a T1041-es programhoz, de attól eltérően, ide nem automatikusan kerülnek be a változások, hanem először le kell futtatnia a generálást (G).

A megjelenő ablakban egy sor, egy jelentés adatait tartalmazza. . Az aktuálisan jelentendő tételek a felső sorokba kerülnek, bevallási dátum (bevnap) nélkül.

| ┌ [■]       | — т1042 | 2          | ٦              |      |            |   |
|-------------|---------|------------|----------------|------|------------|---|
|             | Szül Be | v Foglalk  | Foglalkoztatás |      |            | - |
| Név         | éve Je  | l kezdete  | vége           | Jell | Bevnap     |   |
| XXXXX YYYYY | 1980 U  | 2018.01.10 | 2018.01.13     | 06   |            |   |
| XXXXX YYYYY | 1980 U  | 2018.01.01 | 2018.01.03     | 06   | 2018.01.08 |   |
|             |         |            |                |      |            |   |
|             |         |            |                |      |            |   |

🐘 Rögzít Generálás Javit Töröl Keres Lista Cégparam Export Bevnap Esc-ki 📗

Az export (E) azokból a sorokból készül, ahol a bevallás napja oszlop (Bevnap) üres. A program indítása után bevallási nap rendezettségben látja az adatokat, elöl az üres dátumos sorok vannak. Az export elvégzése után az aktuális dátumot tölti a program ebbe a mezőbe. Az export előtt törölheti, módosíthatja az adatokat, illetve új tételeket is felvihet. Ha az új jogviszonyt már a törzsbe való rögzítés előtt bejelentette az ÁNYK-n keresztül, a törzsbe való rögzítés után itt megjelenő sort ne törölje, csak a bevallási nap mezőt töltse fel a jogviszony kezdetének dátumával, így a dolgozó jogviszonyának története teljes lesz. Az export a többi ÁNYK-s bevalláshoz hasonló almappába (ebben az évben a neve 18T1042E), azon belül cégenkénti almappába kerül. Az ÁNYK programba xml fájlként kell beolvasni.

Export előtt ellenőrizze a cég paramétereket (C-Cégparam). A paraméterek közül az ügyintézői adatok (név, telefon, e-mail) hálózaton, gépenként eltérőek lehetnek.

Egy adott nap bevallásai újra exportálhatók lesznek, ha törli bevallási nap mező értékét. Ezt egyedileg soronként is megteheti, ha viszont az összes, azonos napra feladott jelentést újra akarja exportálni, nyomja meg a B (Bevnap) gombot és adja meg a törlendő napot.

Ha kereséskor (K) névre keres, a sorrend megváltozik, és emberenként, történetében látja a jelentéseket. Ha bevallási napra keres, visszakapja az eredeti bevallási naponkénti sorrendet.

Ha a csíkon ENTER-t vagy J gombot (Javítás) nyom az alábbi ablak jelenik meg:

```
T1042E bejelentések
Név: XXXXX YYYYY
Születési idő: 1980.12.19
Adóazonosító.: 8416252971
TAJ szám....: 037 543 031
Más államban biztosított: Nem
Bev.jellege..: U
Fogl.jellege.: 06
Fogl.kezdete.: 2018.01.10
Fogl.vége...: 2018.01.13
Bevall.napja.: . .
```

A Bevallás jellege mező értékei:

U - új jogviszony T – törlés

A foglalkoztatás jellege mező értékei:

03 Mezőgazd.idénym 05 Turiszt.idénym. 06 Alkalmi munka 07 Film statiszta

### Táppénz indító, adatmegállapító lap

A TB-modult használóknak jó hír, hogy a táppénz indítóból (**TB elszámolások->Ellátások indítása**) elkészíthető az OEP-es Adatmegállapító lap. Az adatlap engedélyeztetése egyelőre folyamatban van, ha megtörtént, jelezzük a honlapunkon.

Az adatlap a már berögzített indító adatokra kérhető, tehát először be kell rögzíteni a táppénz alapadatait az eddigi módon. Az almenüből ezután kiválasztható az adatlap funkció.

Az adatlap megjelenő képe tartalmilag az OEP-es gépi nyomtatványhoz hasonló. Az adatlap adatai módosíthatók. A módosításhoz az adott sorra kell állni, az ENTER megnyomása után módosíthatja a sorban levő mezőket.

#### Egyéb változások

### Cég, időszak paraméterek (*Szerviz->Cég, időszak paraméterek*):

A cég székhely- és levelezési címét is a fő paraméterek között lehet megadni, a bevallások által megkövetelt bontott formában. Eddig a bevallásokat generáló (08,58,stb...) programokban lehetett.

### Távollétek:

A betegszabadság naptári időszakán kívül, ezentúl az időszakba eső munkanapot is meg kell adni. A betegszabadságot rögzítéskor, a hónaphatáron meg kell bontani. A program ellenőrzi, hogy a felvitt betegszabadság munkanapok ne haladják meg a kiadható betegszabadság napokat. A munkanap adatot a bérlap rögzítésénél veszi figyelembe a program, az egyedi munkarendeseknél ez alapján bontja a fizetett/nem fizetett betegszabadság napokat. Az adatot a táppénz megállapító adatlap is használja.

#### Nyugdíjszünetelés:

A korhatár előtti öregségi nyugdíjasok (a nők 40 is idetartozik) nyugdíját az éves kereseti korlát elérése után szüneteltetni kell és onnantól a nyugdíjas keresetét pénzbeli egészségjárulék is terheli. Ezt eddig nem tudta korrekten kezelni a program. A 2018-as törzsbe éppen e miatt került be egy új mező: a törzs első oldalának jobb oldali részén található: **Nyug.szün.hó** néven. A mezőbe annak a hónapnak a sorszámát kell megadni, amelyben a nyugdíj már szünetel és nyugdíjas keresetéből pénzbeli egészségjárulékot kell vonni. Év elején a mezőbe nulla érték látható.

#### EKHO, hivatásos sportolók:

Mint fentebbl említettük, hogy a hivatásos sportolók után nem fizet a cég EKHO-t. A törzs negyedik oldala (párhuzamos jogviszony esetében a részletes adatok lapja) tartalmazza az EKHO-ra vonatkozó adatokat. Megszűnt a sport EKHO jelölésére szolgáló mező, helyette EKHOtípus néven lett egy új.

Az EKHO típus mező lehetséges értékei: 0 Nem sporttevékenység 1 Hivatásos sportoló 2 Egyéb sporttal kapcs

Ha az EKHO-s személy esetében az 1-es (hivatásos sportoló) kódot választja, a program nem fog utána céges EKHO-t számolni.

Kelt: 2018. január 8.